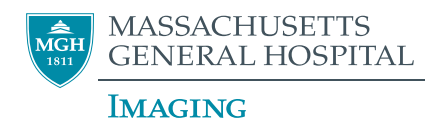

http://mghroe

- 1. About ROE (Radiology Order Entry)
- 2. Access ROE
- 3. New user registration
- 4. Select ordering physician and patient

- 5. Order an exam or procedure
- 6. Provide exam details
- 7. Schedule an order
- 8. Contacts

## 1. About ROE

Radiology Order Entry (ROE) is a web-based application that can be used to electronically order and schedule: 1) out-patient MRI, CT, ultrasound, mammography, plain film radiography, nuclear medicine, bone densitometry and nuclear cardiology; and 2) in-patient and out-patient interventional procedures including spine and joint injections.

## 2. Access ROE

You may access ROE three different ways:

- Type http://mghroe in your browser.
- Select the Partners Start Menu > Partners Applications > Utilities > ROE.
- Find a link to ROE in LMR and OnCall under the patient chart.

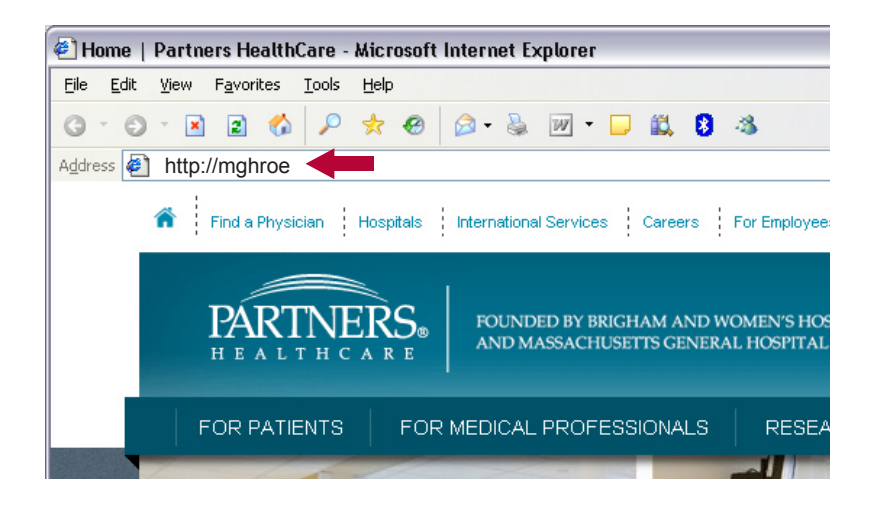

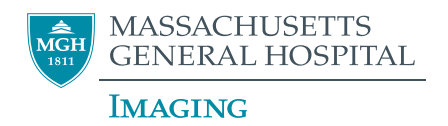

http://mghroe

#### 3. New user registration

For first-time users, a one-time registration is required.

Upon login, you will be redirected to a registration screen and prompted to answer a few brief questions.

| Partners Username                                                                                    | hhd11                                              |                                |    |
|----------------------------------------------------------------------------------------------------|----------------------------------------------------|--------------------------------|----|
| Please Select Your Prefe                                                                             | rred Institution:                                  | Massachusetts General Hospital | \$ |
|                                                                                                    |                                                    |                                |    |
|                                                                                                    |                                                    |                                |    |
| Please describe your role                                                                            | e:<br>sician                                       |                                |    |
| Attending Phy<br>Resident or Fe                                                                      | e:<br>sician<br>Ilow                               |                                |    |
| Please describe your role<br>OAttending Phy<br>Resident or Fe<br>ONurse Practitic                    | e:<br>sician<br>Ilow<br>oner, Physician Ass        | istant                         |    |
| Please describe your role<br>OAttending Phy<br>Resident or Fe<br>ONurse Practitic<br>ORegistered Nur | e:<br>sician<br>Ilow<br>oner, Physician Ass<br>rse | istant                         |    |

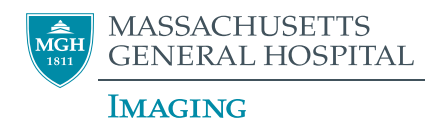

http://mghroe

## 4. Select ordering physician and patient

• From the ROE home page, choose "All Physicians."

What if the ordering physician's name is not available in the physician list? To have a name added, please call the Informatics Service Desk at **617-643-0003**.

- Type the ordering physician's last name in the free text field.
- Enter a valid patient MRN.

| Dhuninina         | Enter physician name           |
|-------------------|--------------------------------|
| Physician:        | OMy Physicians  OMy Physicians |
| MRN:              |                                |
|                   |                                |
|                   | Continue 🔊                     |
| ROE               | Continue 🔊                     |
| ROE<br>elect a Pf | Continue S                     |

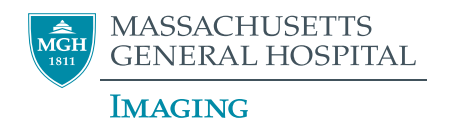

http://mghroe

#### 5. Order an exam or procedure

- Select the type of procedure you would like to order. The menu expands to show specific exam and procedure selections.
- Note that if the patient has any upcoming exams, they will be listed under Pending Exams.

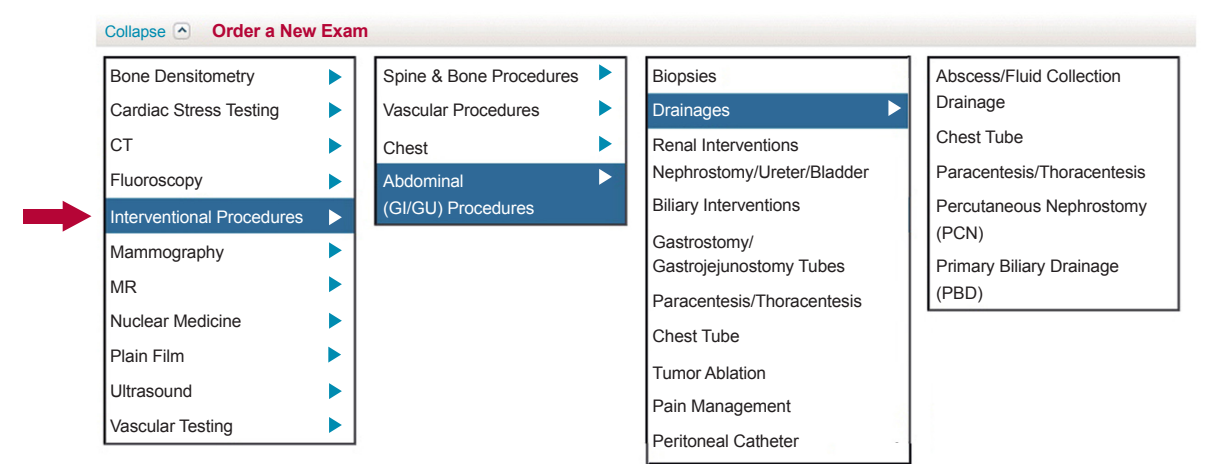

| E | xams not scheduled v | within 60 days will be c                      | leleted from the system. |                                                            |                             |                          |
|---|----------------------|-----------------------------------------------|--------------------------|------------------------------------------------------------|-----------------------------|--------------------------|
|   | ACTIONS              | SCHED DATE/TIME                               | EXAM                     | HISTORY                                                    | PHYSICIAN                   | ENTERED BY               |
|   | Cancel               | 6/15/2011<br>2:00 PM MGH<br><b>Reschedule</b> | Cardiac CT               | <ul> <li>Typical anginal chest pain -<br/>413.1</li> </ul> | Rosenthal,<br>Daniel<br>Ira | sf822 6/3/201<br>1:57 PM |
|   | Cancel               | 6/23/2011<br>8:00 AM MGH<br><b>Reschedule</b> | Pentetreotide            | <ul> <li>Paraganglioma - 237.3</li> </ul>                  | Jackson,<br>Vicki           | sf822 6/3/201<br>4:06 PM |

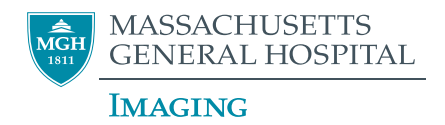

http://mghroe

#### 6. Provide exam details

- Select exam or procedure requested
- Under Signs/Symptoms and Known Diagnoses, check the appropriate boxes to provide relevant information about the patient. Use text boxes to provide additional information.
- Note that at least one indication from Signs/Symptoms and/or Known Diagnoses must be checked to proceed.

| At least one box MUS<br>SIGNS / SYMPT<br>Abnormal extremit<br>Extremity weaknet<br>Neck pain<br>Radiculopathy                                                                               | T be selected from either of the following<br>OMS<br>y reflexes<br>s (paraplegia)                                                                                                    | g groups<br>⊟Abnormal extremity sensation<br>⊟Mass or lump<br>⊟Neck pain following trauma                                                                      |  |
|----------------------------------------------------------------------------------------------------|----------------------------------------------------------------------------------------------------|----------------------------------------------------------------------------------------------------|--|
| KNOWN DIAGN<br>Congenital spire<br>(specify)<br>Heoplasm - Prima<br>Neoplasm - Specif<br>Spinal stanosis<br>Spine Infection (ty<br>Abnormal bora sc<br>Abnormal bora sc<br>Abnormal bora sc | OSES (NOT Rule/out) alformation alformation base without spinal cord syx y Unknown peinary exited to the system of the system of | Demyelinating disease with spinal<br>cord syx (type)<br>Disc disease<br>Hereditary Syndrome (specify)<br>Spinal cord injury<br>Spine fracture specify location |  |

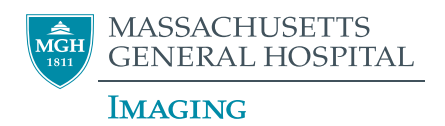

http://mghroe

## 7. Schedule an order

- Schedule a procedure within each requisition under the "Scheduling" section
- Select one of the following options:
  - No Preference
  - Urgent / Same Day
  - Other Request a Date (opens the calendar for date selection)

| O No<br>O Urg | Prefe<br> ent /<br> er - F | erenco<br>Samo<br>Reque | e<br>e Day<br>est a | / (if p<br>Date | ossik<br>(ope | ole)<br>ns th | e calenda |  |  |
|---------------|----------------------------|-------------------------|---------------------|-----------------|---------------|---------------|-----------|--|--|
| [             | 3/13/2013                  |                         |                     |                 | m             | mm/dd/yyyy    |           |  |  |
|               | 0                          |                         | ch 20               | 13              |               | 0             |           |  |  |
|               | Su                         | Мо                      | Tu                  | We              | Th            | Fr            | Sa —      |  |  |
|               |                            |                         |                     |                 |               | 1             | 2         |  |  |
| atient I      | 3                          | 4                       | 5                   | 6               | 7             | 8             | 9         |  |  |
| an Patient    | 10                         | 11                      | 12                  | 13              | 14            | 15            | 16        |  |  |
| Yes           | 17                         | 18                      | 19                  | 20              | 21            | 22            | 23        |  |  |
| ) No          | 24                         | 25                      | 26                  | 27              | 28            | 29            | 30        |  |  |
|               | 21                         |                         |                     |                 |               |               |           |  |  |

• Select "Save Exam."

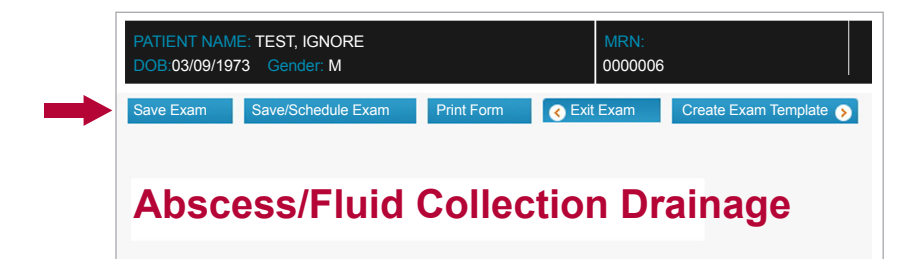

Scheduling:

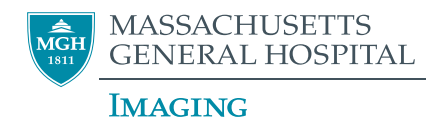

http://mghroe

## 8. Contacts

For ROE technical assistance, please contact the Informatics Service Desk at 617-643-0003.